# Solucionar problemas de Network Time Protocol (NTP) no vEdge

## Contents

Introduction **Prerequisites Requirements Componentes Utilizados** Exemplo de sintomas de problemas de NTP Comandos show do NTP Mostrar associações NTP Show NTP Peer Solucionar problemas de NTP com ferramentas vManage e Packet Capture Verificar saída com simular fluxos no vManage Coletar TCPDump do vEdge Executar a Captura do Wireshark a partir do vManage Problemas comuns de NTP Pacotes NTP não recebidos Perda de sincronização O relógio do dispositivo foi definido manualmente Referências e informações relacionadas

## Introduction

Este documento descreve como solucionar problemas do Network Time Protocol (NTP) com comandos **show ntp** e ferramentas de captura de pacotes em plataformas vEdge.

## Prerequisites

## Requirements

Não existem requisitos específicos para este documento.

## **Componentes Utilizados**

Este documento não está restrito a versões de software ou modelos vEdge específicos.

The information in this document was created from the devices in a specific lab environment. All of the devices used in this document started with a cleared (default) configuration. Se a rede estiver ativa, certifique-se de que você entenda o impacto potencial de qualquer comando.

## Exemplo de sintomas de problemas de NTP

A perda de sincronização de NTP para um vEdge pode se manifestar de algumas maneiras diferentes, por exemplo:

• Tempo incorreto na saída de show clock no dispositivo.

- Certificados considerados inválidos devido a um tempo incorreto fora do intervalo de validade.
- Carimbos de data/hora incorretos nos logs.

## Comandos show do NTP

Para iniciar o isolamento de problemas de NTP, você deve entender o uso e a saída de dois comandos principais:

- show ntp associations
- show ntp peer

Mais detalhes sobre comandos específicos podem ser encontrados na Referência de comandos da SD-WAN.

### Mostrar associações NTP

vedge1# show ntp associations

| IDX | ASSOCID | STATUS | CONF | REACHABILITY | AUTH | CONDITION | LAST<br>EVENT | COUNT |
|-----|---------|--------|------|--------------|------|-----------|---------------|-------|
| 1   | 56368   | 8011   | yes  | no           | none | reject    | mobilize      | 1     |
| 2   | 56369   | 911a   | yes  | yes          | none | falsetick | sys_peer      | 1     |
| 3   | 56370   | 9124   | yes  | yes          | none | falsetick | reachable     | 2     |

| IDX             | número de índice local                      |
|-----------------|---------------------------------------------|
| ASSOCID         | ID de associação                            |
| STATUS          | palavra de status de peer (em hexadecimal)  |
| CONF.           | configuração (persistente ou efêmera)       |
| ALCANÇABILIDADE | alcançabilidade (sim ou não)                |
| AUTH            | autenticação (ok, sim, inválida ou nenhuma) |
| CONDIÇÃO        | status da seleção                           |
| EVENTO          | último evento para este par                 |
| CONTAGEM        | contagem de eventos                         |

### **Show NTP Peer**

vedge1# show ntp peer | tab

| INDEX | REMOTE         | REFID    | ST | TYPE | WHEN | POLL | REACH | DELAY   | OFFSET  | JITTER |
|-------|----------------|----------|----|------|------|------|-------|---------|---------|--------|
| 1     | 192.168.18.201 | .STEP.   | 16 | u    | 37   | 1024 | 0     | 0.000   | 0.000   | 0.000  |
| 2     | x10.88.244.1   | LOCAL(1) | 2  | u    | 7    | 64   | 377   | 108.481 | 140.642 | 20.278 |
| 3     | x172.18.108.15 | .GPS.    | 1  | u    | 66   | 64   | 377   | 130.407 | -24883. | 55.334 |

| ÍNDICE | número de índice local              |
|--------|-------------------------------------|
| REMOTO | endereço do servidor NTP            |
| REFID  | Fonte atual de sincronização do par |

|              | stratum                                                                                                    |
|--------------|----------------------------------------------------------------------------------------------------|
| ST           | O NTP usa o conceito de um stratum para descrever<br>a distância (em saltos de NTP) que uma máquina<br>está de uma fonte de tempo autoritativa. Por<br>exemplo, um servidor de tempo stratum 1 tem um<br>rádio ou relógio atômico diretamente conectado a<br>ele. Ele envia seu horário para um servidor de<br>horário de estrato 2 através do NTP e assim por<br>diante até o estrato 16. Uma máquina que executa o<br>NTP escolhe automaticamente a máquina com o<br>menor número de stratum com a qual pode se<br>comunicar e usa o NTP como sua origem de tempo. |
| TIPO         | tipo                                                                                                    |
| QUANDO       | O tempo desde que o último pacote NTP foi<br>recebido de um peer é relatado em segundos. Este<br>valor deve ser inferior ao intervalo de sondagem.                                                                                                    |
| VOTAÇÃO      | intervalo de sondagem (segundos)                                                                                                    |
| ALCANCE      | alcance, conforme especificado pelo valor octal com<br>base nas últimas 8 conexões<br>377 (1 1 1 1 1 1) - As últimas 8 foram todas OK<br>376 (1 1 1 1 1 1 0) - Última conexão inválida<br><br>177 (0 1 1 1 1 1) - A conexão mais antiga estava<br>ruim, desde que ela estava boa<br>etc                                                                                                    |
| ATRASO       | O atraso de ida e volta para o peer é relatado em<br>milissegundos. Para ajustar o relógio com mais<br>precisão, esse atraso é levado em conta quando a<br>hora do relógio é definida.                                                                                                    |
| DESLOCAMENTO | deslocamento (em milissegundos)<br>Deslocamento é a diferença de tempo do relógio<br>entre os peers ou entre o primário e o cliente. Esse<br>valor é a correção aplicada a um relógio do cliente<br>para sincronizá-lo. Um valor positivo indica que o<br>relógio do servidor está mais alto. Um valor<br>negativo indica que o relógio do cliente está mais<br>alto.                                                                                                    |
| INDIVIULAÇAU | juter (em minissegundos)                                                                                                    |

Solucionar problemas de NTP com ferramentas vManage e Packet

## Capture

### Verificar saída com simular fluxos no vManage

- 1. Escolha o painel Network Device via Monitor > Network
- 2. Escolha o vEdge aplicável.
- 3. Clique na opção **Troubleshooting**, seguida por **Simulate Flows**.
- 4. Especifique a interface e a VPN de origem nos menus suspensos, defina o IP de destino e o aplicativo como ntp.
- 5. Clique em Simular.

Isso fornece o comportamento de encaminhamento esperado para o tráfego NTP do vEdge.

## Coletar TCPDump do vEdge

Quando o tráfego NTP atravessa o plano de controle do vEdge, ele pode ser capturado via TCPdump. A condição de correspondência precisaria usar a porta UDP padrão 123 para filtrar especificamente o tráfego NTP.

### tcpdump vpn 0 options "dst port 123"

```
vedge1# tcpdump interface ge0/0 options "dst port 123"
tcpdump -p -i ge0_0 -s 128 dst port 123 in VPN 0
tcpdump: verbose output suppressed, use -v or -vv for full protocol decode
listening on ge0_0, link-type EN10MB (Ethernet), capture size 128 bytes
19:05:44.364567 IP 192.168.19.55.ntp > 10.88.244.1.ntp: NTPv4, Client, length 48
19:05:44.454385 IP 10.88.244.1.ntp > 192.168.19.55.ntp: NTPv4, Server, length 48
19:05:45.364579 IP 192.168.19.55.ntp > 172.18.108.15.ntp: NTPv4, Client, length 48
19:06:52.364470 IP 192.168.19.55.ntp > 10.88.244.1.ntp: NTPv4, Server, length 48
19:06:52.549536 IP 10.88.244.1.ntp > 192.168.19.55.ntp: NTPv4, Client, length 48
19:06:52.549536 IP 10.88.244.1.ntp > 192.168.19.55.ntp: NTPv4, Client, length 48
19:06:54.364486 IP 192.168.19.55.ntp > 172.18.108.15.ntp: NTPv4, Client, length 48
19:06:54.375065 IP 172.18.108.15.ntp > 192.168.19.55.ntp: NTPv4, Client, length 48
```

Adicione o flag detalhado -v para decodificar os timestamps de dentro dos pacotes NTP.

### tcpdump vpn 0 options "dst port 123 -v"

```
vedge1# tcpdump interface ge0/0 options "dst port 123 -n -v"
tcpdump -p -i ge0_0 -s 128 dst port 123 -n -v in VPN 0
tcpdump: listening on ge0_0, link-type EN10MB (Ethernet), capture size 128 bytes
19:10:13.364515 IP (tos 0xb8, ttl 64, id 62640, offset 0, flags [DF], proto UDP (17), length 76)
192.168.19.55.123 > 192.168.18.201.123: NTPv4, length 48
Client, Leap indicator: clock unsynchronized (192), Stratum 3 (secondary reference), poll 6 (64:
Root Delay: 0.103881, Root dispersion: 1.073425, Reference-ID: 10.88.244.1
Reference Timestamp: 3889015198.468340729 (2023/03/28 17:59:58)
Originator Timestamp: 3889019320.55900091 (2023/03/28 19:08:40)
Receive Timestamp: 3889019348.377538353 (2023/03/28 19:09:08)
Transmit Timestamp: 3889019413.364485614 (2023/03/28 19:10:13)
Originator - Receive Timestamp: +27.818538262
Originator - Transmit Timestamp: +92.805485523
19:10:13.365092 IP (tos 0xc0, ttl 255, id 7977, offset 0, flags [none], proto UDP (17), length 76)
```

192.168.18.201.123 > 192.168.19.55.123: NTPv4, length 48
Server, Leap indicator: (0), Stratum 8 (secondary reference), poll 6 (64s), precision -10
Root Delay: 0.000000, Root dispersion: 0.002166, Reference-ID: 127.127.1.1
Reference Timestamp: 3889019384.881000144 (2023/03/28 19:09:44)
Originator Timestamp: 3889019413.364485614 (2023/03/28 19:10:13)
Receive Timestamp: 3889019385.557000091 (2023/03/28 19:09:45)
Transmit Timestamp: 3889019385.557000091 (2023/03/28 19:09:45)
Originator - Receive Timestamp: -27.807485523
Originator - Transmit Timestamp: -27.807485523

#### Executar a Captura do Wireshark a partir do vManage

Se as capturas de pacotes tiverem sido ativadas a partir do vManage, o tráfego NTP também pode ser capturado dessa maneira diretamente para um arquivo legível pelo Wireshark.

- 1. Escolha o painel Network Device via Monitor > Network
- 2. Escolha o vEdge aplicável.
- 3. Clique na opção Troubleshooting, seguida de Captura de Pacotes.
- 4. Escolha VPN 0 e a interface externa nos menus suspensos.
- 5. Clique em **Traffic Filter**. Aqui você pode especificar a porta de destino 123 e, se desejar, um servidor de destino específico.

**Observação**: o filtro por endereço IP captura apenas pacotes em uma direção, pois o filtro IP é por origem ou destino. Como a porta da camada 4 de destino é 123 em ambas as direções, filtre pela porta apenas para capturar o tráfego bidirecional.

6. Clique em Iniciar.

Agora, o vManage comunica-se com o vEdge para coletar uma captura de pacotes por 5 minutos ou até que o buffer de 5 MB seja preenchido, o que ocorrer primeiro. Após a conclusão, o download dessa captura pode ser feito para revisão.

## Problemas comuns de NTP

#### Pacotes NTP não recebidos

As capturas de pacotes mostram os pacotes de saída enviados para o(s) servidor(es) configurado(s), mas nenhuma resposta recebida.

```
vedge1# tcpdump interface ge0/0 options "dst 192.168.18.201 && dst port 123 -n"
tcpdump -p -i ge0_0 -s 128 dst 192.168.18.201 && dst port 123 -n in VPN 0
tcpdump: verbose output suppressed, use -v or -vv for full protocol decode
listening on ge0_0, link-type EN10MB (Ethernet), capture size 128 bytes
14:24:49.364507 IP 192.168.19.55.123 > 192.168.18.201.123: NTPv4, Client, length 48
14:25:55.364534 IP 192.168.19.55.123 > 192.168.18.201.123: NTPv4, Client, length 48
14:27:00.364521 IP 192.168.19.55.123 > 192.168.18.201.123: NTPv4, Client, length 48
^C
3 packets captured
3 packets received by filter
0 packets dropped by kernel
```

Depois de confirmar que os pacotes NTP não foram recebidos, você pode:

- Verifique se o NTP está configurado corretamente.
- Se o tráfego atravessa um túnel na VPN 0, certifique-se de que **allow-service ntp** ou **allow-service all** esteja habilitado na interface do túnel.
- Verifique se o NTP está bloqueado por uma lista de acesso ou dispositivo intermediário.
- Verifique problemas de roteamento entre a origem e o destino do NTP.

### Perda de sincronização

Pode ocorrer perda de sincronização se o valor de dispersão e/ou atraso de um servidor for muito alto. Valores altos indicam que os pacotes demoram muito para chegar ao cliente a partir do servidor/peer em referência à raiz do relógio. Portanto, a máquina local não pode confiar na precisão do tempo presente no pacote, porque não sabe quanto tempo levou para o pacote chegar.

Se houver um link congestionado no caminho que cause buffer, os pacotes serão atrasados à medida que chegarem ao cliente NTP.

Se ocorrer uma perda de sincronização, você deverá verificar os links:

- Há congestionamento/excesso de assinaturas no caminho?
- São observados pacotes descartados?
- Há criptografia envolvida?

vedge1# show ntp peer | tab

O valor de alcance em **show ntp peer** pode indicar perda de tráfego NTP. Se o valor for menor que 377, os pacotes são recebidos intermitentemente e o cliente sai de sincronia.

#### O relógio do dispositivo foi definido manualmente

Os valores de clock aprendidos do NTP podem ser substituídos através do comando **clock set**. Quando isso acontece, os valores de deslocamento para todos os peers aumentam significativamente.

| INDEX | REMOTE          | REFID    | ST | TYPE | WHEN | POLL | REACH | DELAY   | OFFSET  | JITTER |
|-------|-----------------|----------|----|------|------|------|-------|---------|---------|--------|
| 1     | x10.88.244.1    | LOCAL(1) | 2  | u    | 40   | 64   | 1     | 293.339 | -539686 | 88.035 |
| 2     | x172.18.108.15  | .GPS.    | 1  | u    | 39   | 64   | 1     | 30.408  | -539686 | 8.768  |
| 3     | x192.168.18.201 | LOCAL(1) | 8  | u    | 38   | 64   | 1     | 5.743   | -539686 | 2.435  |

Capturas detalhadas também mostram que os carimbos de data/hora de referência e os carimbos de data/hora do originador não estão alinhados.

```
vedge1# tcpdump interface ge0/0 options "src 192.168.18.201 && dst port 123 -n -v"
tcpdump -p -i ge0_0 -s 128 src 192.168.18.201 && dst port 123 -n -v in VPN 0
tcpdump: listening on ge0_0, link-type EN10MB (Ethernet), capture size 128 bytes
00:01:28.156796 IP (tos 0xc0, ttl 255, id 8542, offset 0, flags [none], proto UDP (17), length 76)
192.168.18.201.123 > 192.168.19.55.123: NTPv4, length 48
Server, Leap indicator: (0), Stratum 8 (secondary reference), poll 6 (64s), precision -10
Root Delay: 0.000000, Root dispersion: 0.002365, Reference-ID: 127.127.1.1
Reference Timestamp: 3889091263.881000144 (2023/03/29 15:07:43)
Originator Timestamp: 133810392.155976055 (2040/05/05 00:01:28)
```

```
Receive Timestamp: 3889091277.586000096 (2023/03/29 15:07:57)

Transmit Timestamp: 3889091277.586000096 (2023/03/29 15:07:57)

Originator - Receive Timestamp: -539686410.569975959

Originator - Transmit Timestamp: -539686410.569975959

^C

1 packet captured

1 packet received by filter

0 packets dropped by kernel
```

Para forçar o vEdge a retomar a preferência por NTP como sua origem de tempo, exclua, confirme, adicione novamente e confirme novamente a configuração em **system ntp**.

## Referências e informações relacionadas

- Solucionar problemas e depurar problemas de NTP (dispositivos Cisco IOS)
- <u>Referência de comandos do Cisco SD-WAN</u>
- Verificação do Status do NTP com o Comando show ntp associations

#### Sobre esta tradução

A Cisco traduziu este documento com a ajuda de tecnologias de tradução automática e humana para oferecer conteúdo de suporte aos seus usuários no seu próprio idioma, independentemente da localização.

Observe que mesmo a melhor tradução automática não será tão precisa quanto as realizadas por um tradutor profissional.

A Cisco Systems, Inc. não se responsabiliza pela precisão destas traduções e recomenda que o documento original em inglês (link fornecido) seja sempre consultado.